Microsoft Partner

# FIRSTSPORTS

**GMS – People** 

**Adding Friendly Fixtures** 

# Introduction

Friendly fixtures allows club to enter and create non competition related fixtures that will be posted in both Teams GMS fixtures page.

### 1. Adding a Fixture

To create a friendly fixture, the user must select Club Profile

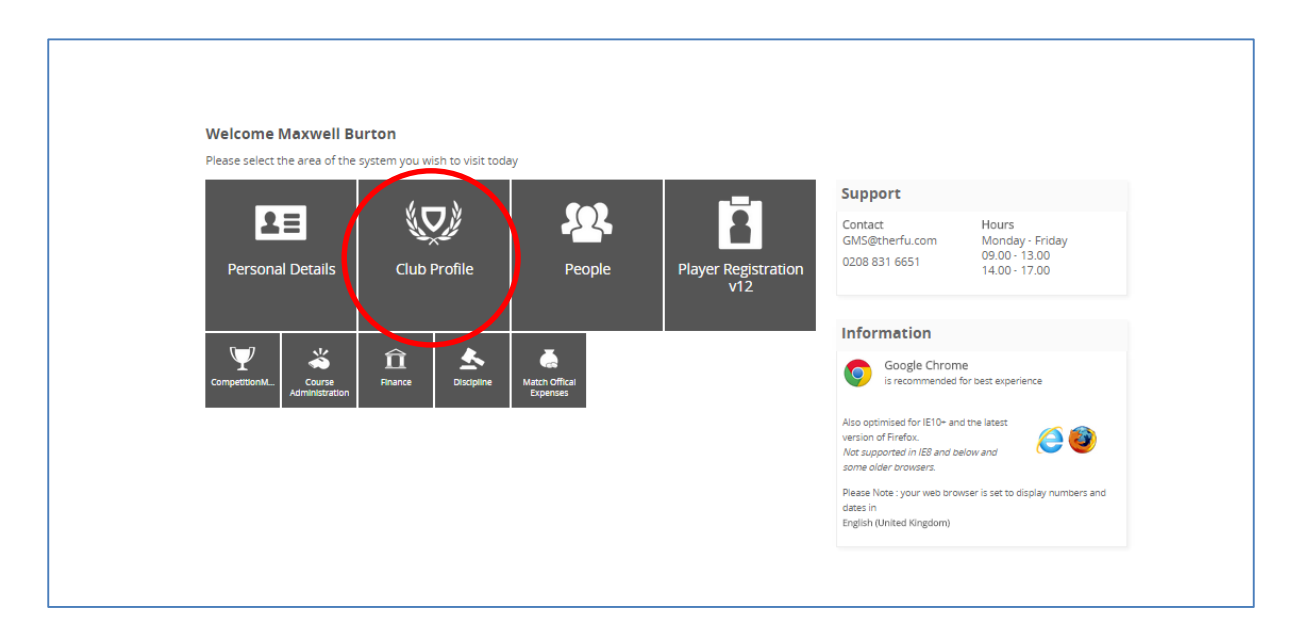

### From the Club Profile Dashboard, select Teams

| Home                    | < 🔇 Home                                    | G Home                                |                                         |                          |              |                                                               |                 |  |  |  |  |
|-------------------------|---------------------------------------------|---------------------------------------|-----------------------------------------|--------------------------|--------------|---------------------------------------------------------------|-----------------|--|--|--|--|
| Edit Club               | Invincibles RFC                             | Invincibles RFC                       |                                         |                          |              |                                                               |                 |  |  |  |  |
| Golden Roles            | Profile                                     | Profile                               |                                         |                          |              |                                                               |                 |  |  |  |  |
| Club House              |                                             | Invincibles RFC                       |                                         | Address                  |              | Status                                                        | 62              |  |  |  |  |
| Grounds                 |                                             | Website                               |                                         | Rugby Road<br>Rugby Road |              | > DBS Expiries                                                | 3               |  |  |  |  |
| Affiliation             |                                             | http://www.englandrugby               | http://www.englandrugby.com             |                          |              | due within 3 months                                           | 146             |  |  |  |  |
| Welfare and Development | · · ·                                       | website                               |                                         | ESSEX<br>ENGLAND         |              | in the last month                                             |                 |  |  |  |  |
|                         |                                             |                                       |                                         |                          |              | > Lapsed Members 1<br>in the last month                       |                 |  |  |  |  |
| Teams                   |                                             |                                       |                                         | Email                    |              | Last Updated 17/                                              | 0/2014 14:54    |  |  |  |  |
| Events                  |                                             |                                       |                                         | in indución de la com    |              |                                                               |                 |  |  |  |  |
| Reports                 | Roles                                       |                                       |                                         | Club Stats               | - 62         | Registered Players                                            | 6               |  |  |  |  |
|                         | Mr Matthew<br>Test3 Lord                    | Mr PAUL LOADER                        | Mrs Tracey lea<br>Discipline Secretary  | > Members                | 148          |                                                               |                 |  |  |  |  |
|                         | President Officer                           | Contact Club Contact                  | Officer                                 | > Non-Registered Players | 4            |                                                               |                 |  |  |  |  |
|                         | mklord81@gmail.com<br>(0) 208 8317602 x7602 | AAAA@AAAA.COM                         | aaa@aaaa.com                            | within the last week     | 4            |                                                               |                 |  |  |  |  |
|                         |                                             |                                       |                                         | > Teams                  | 16           |                                                               |                 |  |  |  |  |
|                         | Mr Coach Coach<br>Referee Co-ordinator      | Miss Holly Test<br>Fixtures Secretary | Miss Holly Test<br>Safeguarding Officer | Last Updated 17/1        | 0/2014 14:54 |                                                               |                 |  |  |  |  |
|                         | sgreen@first-sports.com                     | Cincer                                |                                         |                          |              | Adult (Female) (6)<br>Adult (Male) (17)<br>Youth (Female) (3) |                 |  |  |  |  |
|                         |                                             |                                       |                                         | Sections                 | Sections     |                                                               |                 |  |  |  |  |
|                         | Max Burton                                  |                                       |                                         | > Mens<br>> Womens       | Yes          | Last Updated 1                                                | 7/10/2014 14:54 |  |  |  |  |
|                         | Coarbing Co.                                |                                       |                                         |                          | 110          |                                                               |                 |  |  |  |  |

# FIRSTSPORTS

## Select the relevant Team (each team is hyperlinked)

| Теа | m                       |              |        | Export                             | Email New |
|-----|-------------------------|--------------|--------|------------------------------------|-----------|
| 🗸 1 | leam 🗧                  | Team Type    | Gender | Strips                             |           |
| ~ 1 | nvincibles              | 1'st XV Men  | Male   |                                    | •         |
| ~ 1 | nvincibles 4th XV       | 4'th XV Men  | Male   | Home Colour: Gold and Black        | •         |
| ~ 1 | nvincibles 6th          | 6'th XV Men  | Male   |                                    | •         |
| ~ 1 | nvincibles 7th          | U24M         | Female |                                    | •         |
| ~ 1 | nvincibles Test Vets    | Veterans Men | Male   |                                    | •         |
|     | nuincibles Test Vulcens | 3'rd XV Men  | Male   |                                    | •         |
| ~ 1 | nvincibles U10          | U10          | Mixed  |                                    | •         |
| ~   | nvincibles 011          | U11          | Mixed  |                                    | •         |
| ~ 1 | nvincibles U12          | U12          | Mixed  |                                    | •         |
| ~ 1 | nvincibles U14          | U14M         | Male   |                                    | •         |
| ~ 1 | nvincibles U15          | U15M         | Male   |                                    | •         |
| ~ 1 | nvincibles U16          | U16M         | Male   |                                    | •         |
| ~ 1 | nvincibles U8           | US           | Mixed  |                                    | •         |
| F   | Rubbish XV              | Veterans Men | Male   |                                    | •         |
| ~ T | The Invincible Lads     | Leisure      | Male   | Home Colour: Red Away Colour: Blue | •         |
| ~ Т | Wickenham Posse         | 1'st XV Men  | Male   | Home Colour: Purple Spots          | •         |

## Select Fixtures

| Inv     | Invincibles RFC - Invincibles U10 |                     |            |                    |               |             |          |                  |            |
|---------|-----------------------------------|---------------------|------------|--------------------|---------------|-------------|----------|------------------|------------|
| Inv     | rincibles U10                     |                     |            |                    |               |             |          |                  |            |
| Теа     | im Type                           |                     | Gender     | Home Colour        |               | Away Colour |          | Alternate Colour |            |
| U       | 10                                |                     | Mixed      |                    |               |             |          |                  |            |
| PI<br>P | ayers Coache                      | es Fixtures Results | •          |                    |               |             |          | Export Email     | Add Player |
| ~       | RFU Id                            | Name                | Registered | Role               | Date of Birth | Gender      | Info     |                  | ➡ Filters  |
| ~       | 1585739                           | Mini Me             | Registered | Registered (Youth) | 09/01/2005    | Male        | Eligible |                  | •          |
| ~       | 1109153                           | Oscar Petersen      | Registered | Registered (Youth) | 01/05/2005    | Male        | Eligible |                  | •          |
| ~       | 1746074                           | Max Test            | Registered | Registered (Youth) | 01/01/2005    | Male        | Eligible |                  | •          |
| ~       | 1591268                           | Max Test            | Registered | Registered (Youth) | 09/01/2005    | Male        | Eligible |                  | •          |
| ~       | 1582901                           | Firefox Youth       | Registered | Registered (Youth) | 09/01/2005    | Male        | Eligible |                  | •          |

### Select Add New Fixture

| Invincibles RFC - Invincibles U10 |                                  |                |                  |                       |  |  |  |  |
|-----------------------------------|----------------------------------|----------------|------------------|-----------------------|--|--|--|--|
| Invincibles U10                   |                                  |                |                  |                       |  |  |  |  |
| Team Type                         | Gender                           | Home Colour    | Away Colour      | Alternate Colour      |  |  |  |  |
| U10                               | Mixed                            |                |                  |                       |  |  |  |  |
| Players Coaches Fixtures Results  | Players Coaches Fixtures Results |                |                  |                       |  |  |  |  |
| Fixtures                          |                                  |                |                  | Expor Add New Fixture |  |  |  |  |
| ✔ Date ♀ Time Venue Op            | ponent Club                      | Opponent Team  | Competition      | ✓ Filters             |  |  |  |  |
| 🥪 31/10/2014 15:00 Away Ru        | gbyFirst Training RFC            | RugbyFirst U10 | Friendly Fixture | •                     |  |  |  |  |

The Team previously selected is auto populated as the club team

To enter the opposition, start to type the club name in the **Select Opposite Club.** This will search the whole database to find the correct club. Once found select the club.

| Invincibles RFC - Invincibles U10 |                                 |
|-----------------------------------|---------------------------------|
| Teams                             | Details                         |
| <sup>8</sup> Select Club Team     | * Match Type                    |
| Invincibles U10 💌                 | <b>•</b>                        |
| * Select Opposite Club            | * Match Date * Match Start Time |
| Jelly                             | <b>=</b>                        |
| Jelly Bellies (71297)             |                                 |

Selecting the club will generate a search of that club to find all their active teams. Once completed it is then possible to select the applicable team that is going to be playing the fixture.

| Invincibles RFC - Invincibles U10                                                                             | Sa                                           | ive Cancel |
|----------------------------------------------------------------------------------------------------|----------------------------------------------|------------|
| Teams                                                                                                    | Details                                      |            |
| * select Club Team Invincibles U10  * select Opposite Club Invincibles Club Invincibles Club Invincibles Club | * Match Type * Match Date * Match Start Time |            |
| * Select Opposite Team         Q.           Jeily Bellies (101170)                                            |                                              |            |

### Select the Match Type (Home or Away)

| Invincibles RFC - Invincibles U10 |                                                                                                    | Save Cance |
|-----------------------------------|----------------------------------------------------------------------------------------------------|------------|
| Teams                             | Details                                                                                                    |            |
| * Select Club Team                | * Match Type                                                                                                    |            |
| Invincibles U10                   | Home                                                                                                    |            |
| * Select Opposite Club            | L'instance in the second second second second second second second second second second second second second se |            |
| Jelly Bellies (71297)             |                                                                                                    |            |
| * Select Opposite Team            |                                                                                                    |            |
| Jelly Bellies 2nd XV (75717)      |                                                                                                    |            |
|                                   |                                                                                                    |            |

#### Enter the match date and time, and Save.

| cibles RFC - Invincibles U10 |    |                         |          | Save |
|------------------------------|----|-------------------------|----------|------|
| ams                          |    | Details                 |          |      |
| elect Club Team              |    | * Match Type            |          |      |
| nvincibles U10               | -  | Homo                    |          |      |
| elect Opposite Club          |    | * Match Date * Match St | art Time |      |
| elly Bellies (71297)         | ٩, | 21/11/2014 📰 15.00      |          |      |
| Select Opposite Team         |    |                         |          |      |
| Jelly Bellies 2nd XV (75717) | 9  |                         |          |      |

The match will be saved in the Home and Away teams fixture lists.

#### Invincibles

| Invincibles RFC - Invincibles U10 |                                  |                      |                  |                        |  |  |  |  |  |
|-----------------------------------|----------------------------------|----------------------|------------------|------------------------|--|--|--|--|--|
| Invincibles U10                   |                                  |                      |                  |                        |  |  |  |  |  |
| Team Type                         | Gender                           | Home Colour          | Away Colour      | Alternate Colour       |  |  |  |  |  |
| U10                               | Mixed                            |                      |                  |                        |  |  |  |  |  |
| Players Coaches Fixtures          | Players Coaches Fixtures Results |                      |                  |                        |  |  |  |  |  |
| Fixtures                          |                                  |                      |                  | Export Add New Fixture |  |  |  |  |  |
| ✔ Date ♀ Time Ve                  | nue Opponent Club                | Opponent Team        | Competition      | ✓ Filters              |  |  |  |  |  |
| 21/11/2014 15:00 Ho               | me Jelly Bellies                 | Jelly Bellies 2nd XV | Friendly Fixture | ▼                      |  |  |  |  |  |
| 31/10/2014 15:00 Aw               | ay RugbyFirst Training RFC       | RugbyFirst U10       | Friendly Fixture | · · · · · ·            |  |  |  |  |  |

# FIRSTSPORTS

# Jelly Bellies

| Jelly Bellies - Jelly Bellies 2nd XV |                                  |                     |                  |                        |  |  |  |  |
|--------------------------------------|----------------------------------|---------------------|------------------|------------------------|--|--|--|--|
| Jelly Bellies 2nd XV                 |                                  |                     |                  |                        |  |  |  |  |
| Team Type<br>2'nd XV Men             | Gender<br>Male                   | Home Colour<br>blue | Away Colour      | Alternate Colour       |  |  |  |  |
| Players Coaches Fixtures Result      | Players Coaches Fixtures Results |                     |                  |                        |  |  |  |  |
| Fixtures                             |                                  |                     |                  | Export Add New Fixture |  |  |  |  |
| ✓ Date                               | Opponent Club                    | Opponent Team       | Competition      | ✓ Filters              |  |  |  |  |
| 21/11/2014 15:00 Away                | Invincibles RFC                  | Invincibles U10     | Friendly Fixture | ▼                      |  |  |  |  |